## Handleiding voorwaardelijke opmaak

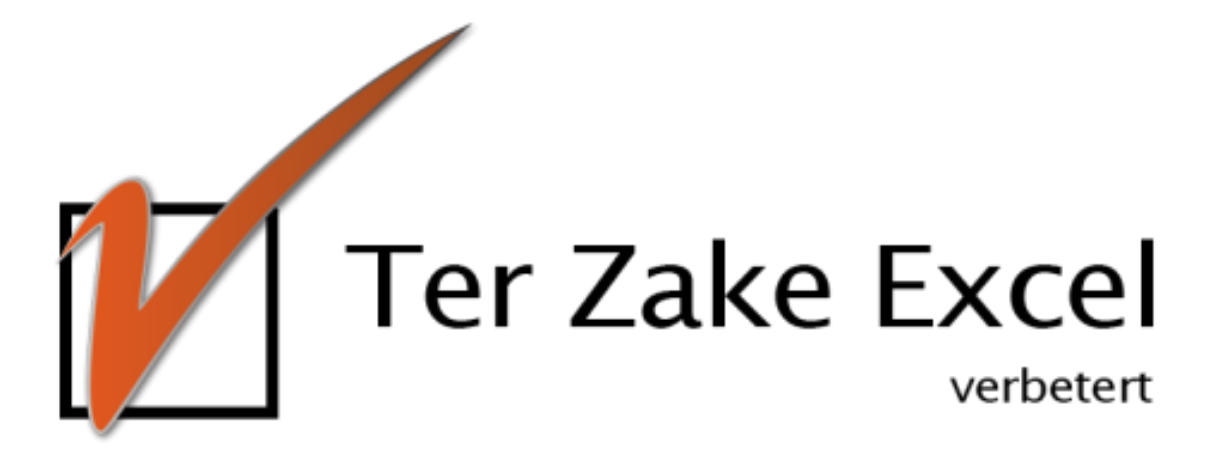

## Inleiding voorwaardelijke opmaak

Deze handleiding gaat over voorwaardelijke opmaak. Het maken van voorwaardelijke opmaak kan op het basisniveau (de standaard opmaken die er zijn) en op meer gevorderdenniveau (met behulp van formules), beide niveaus worden behandeld. Als je iets niet begrijpt, geen nood. Stel gerust je vragen over Excel. Je kunt daarvoor mailen naar info@terzake-excel.nl. Stel je vragen en je krijgt zo spoedig mogelijk antwoord.

In de instructie kom je twee soorten tekstvakken tegen.

De vakken met een enkele rand zijn oefeningen.

De vakken met een dubbele rand zijn opmerkingen of tips.

Tijdens de cursus wordt gebruik gemaakt van een oefenbestand, deze kun je downloaden van de site (<u>www.terzake-excel.nl</u>):

- onder het menu Excel cursus - Excel bij jou thuis

Meer leren? Er is nog veel meer mogelijk in Excel, bijvoorbeeld draaitabellen, formules, celeigenschappen en sneltoetsen. Kijk op onze site voor de mogelijkheden van deze cursus op maat. Tijdelijk bepaal jij zelf de prijs voor de cursus!

## **1.1** Voorwaardelijke opmaak

Met behulp van voorwaardelijke opmaak is het mogelijk om de opmaak van een cel of meerdere cellen te laten veranderen op basis van de waarde uit de betreffende cel of op basis van een formule die betrekking heeft op andere cellen. Indien de cel voldoet aan een bepaalde voorwaarde of de formule voldoet aan de voorwaarde, dan zal de gekozen opmaak getoond worden. Voorwaardelijke opmaak vind je in het Lint onder het menu *Start* en vervolgens *Voorwaardelijke opmaak. Voorwaardelijke opmaak* kan op één cel aangebracht worden of op meerdere tegelijk, selecteer hiertoe ook meerdere cellen.

| Bestand | Start     | Invoegen                | Pag | ina-indel | ing Formule         | s Gegeve              | ns Contro | leren | Beeld Ontwikkelaar | s Foxit I  | PDF PowerPi | vot              |                                 |
|---------|-----------|-------------------------|-----|-----------|---------------------|-----------------------|-----------|-------|--------------------|------------|-------------|------------------|---------------------------------|
|         | 🔏 Knipper | 1                       |     | Calibri   | * 11                | · A A                 | = = =     | ≫⁄    | Tekstterugloop     |            | Financieel  | Ŧ                |                                 |
| Plakken | I Copiere | n •<br>k kopiëren/plakk | ken | BI        | <u>u</u> - <u> </u> | <u>)</u> - <u>A</u> - | E = =     |       | 🔤 Samenvoegen en d | entreren * | <b>∰</b>    | 00, 0,<br>0, →,0 | Voorwaardelijke<br>opmaak * al: |
|         | Klembo    | rd                      | 5   |           | Lettertype          | Es.                   |           |       | Uitlijning         | E.         | Getal       | G.               |                                 |

Er zijn verschillende typen voorwaardelijke opmaak: een *Vooraf gedefinieerde voorwaardelijke opmaak* en een *Nieuwe regel*.

- Vooraf gedefinieerde voorwaardelijke opmaak
  De eerste vijf opties zijn vooraf gedefinieerd. Het betreft hier:
  - Markeringsregels voor cellen Hierin staan mogelijke voorwaarden als *Groter dan, Kleiner dan* en *Dubbele waarden*
  - Regels voor bovenste/onderste
    Hierin staan mogelijke voorwaarden als *Bovenste 10%, Onderste 10 items* en
    *Boven gemiddeld*
  - Gegevensbalken Financieel 1 Standaard Goed Neutraal Bij gegevensbalken /oorwaardelijke opmaak ▼ als tabel ▼ ∰ ~ % 000 **\***,0 ,00 Berekening Controlece Gekoppe is het mogelijk om Getal Stijlen bij een selectie Markeringsregels voor cellen getallen naar Regels voor bovenste/onderste verhouding de cellen gedeeltelijk te Gegevensbalken к kleuren. Kleurenschalen Kleurenschalen 0 Pictogramseries Kleurenschalen 37.400,00 19 € Ľ werkt op dezelfde Nieuwe regel.. 19 3.647.849,00 € ₿ 950.732.21 Regels wissen 19 € € manier als Meer regels... ۱9 1.212.231,00 € **T** Regels beheren gegevensbalken, ٤9 7.185.327,04 7.185.327,04 € € Afgerond 12.500.00 Afgerond maar bij deze optie 19 12.500,00 € € ٤9 Start zal de gehele cel ٤9 € 1.487.256,82 € 1.487.256,82 € Lopend gekleurd worden. 516 018 00 516 018 00 £ Lonend

• Pictogramseries

In pictogramseries staan pictogrammen die getoond kunnen worden als aan bepaalde voorwaarden wordt voldaan.

Indien je op één van de laatste drie opties gaat staan zonder daadwerkelijk er op te klikken, zal je zien dat de voorwaardelijke opmaak wordt getoond. Zo zie je direct welke impact de voorwaardelijke opmaak heeft op de weergave van de cellen. Pas wanneer je ook echt op de gewenste voorwaardelijke opmaak klikt, dan zal deze opmaak toegepast worden op de cellen.

Oefening (basis): Waarom lukt het niet om met behulp van een gegevensbalk een goed overzicht te krijgen bij de datums in kolom D van werkblad hoofdstuk 1?

## • Nieuwe regel

Indien je niet kiest voor een vooraf gedefinieerde opmaak maar kiest voor een nieuwe regel, zal je zien dat je veel mogelijkheden van de vooraf gedefinieerde cellen kunt selecteren.

Twee nog niet behandelde opties die meer mogelijkheden en dus flexibiliteit geven, zijn:

• Alleen cellen opmaken met

Hierbij kun je de cel een andere opmaak geven indien een waarde/tekst groter, gelijk, kleiner is dan een waarde of tussen bepaalde waarden in ligt. Indien je een voorwaarde hebt ingegeven, kun je via de knop *Opmaak* de gewenste opmaak selecteren.

 Een formule gebruiken om te bepalen welke cellen worden opgemaakt Indien je deze optie aanklikt, kun je een formule opgeven. Begin altijd eerst met het = teken. Indien de uitkomst van de formule "waar" is wordt de opmaak weergegeven zoals aangegeven onder de knop *Opmaak*.

Oefeningen (basis): Kleur alle cellen groen in kolom G (vanaf rij 3) als de waarden nul of groter is en maak met een nieuwe voorwaardelijke opmaak de cellen rood als de waarde lager is dan nul. Geef daarnaast met behulp van voorwaardelijke opmaak de verschillende statussen een kleur in kolom H (vanaf rij 3).

|    |               |                      |                   | Datum laatste |    |              |    |              |     |            |          |
|----|---------------|----------------------|-------------------|---------------|----|--------------|----|--------------|-----|------------|----------|
| 2  | Projectnummer | Deelproject          | Verantwoordelijke | wijziging     | Be | groot        | We | erkelijk     | Vei | rschil     | Status   |
| 3  | 011212        | Nieuwbouw            | Lucas             | 13-6-2019     | €  | 37.400,00    | €  | 37.400,00    | €   | -          | Afgerond |
| 4  | 000013        | Inkoop               | Henk              | 18-6-2019     | €  | 3.647.849,00 | €  | 3.647.849,00 | €   | -          | Lopend   |
| 5  | 000080        | Reorganisatie        | Anouk             | 20-6-2019     | €  | 950.732,21   | €  | 950.732,21   | €   | -          | Afgerond |
| 6  | 001015        | Veilig werken        | Julian            | 13-7-2019     | €  | 1.212.231,00 | €  | 1.212.231,00 | €   | -          | Lopend   |
| 7  | 000993        | Personeel aantrekken | Lucas             | 18-7-2019     | €  | 7.185.327,04 | €  | 7.185.327,04 | €   | -          | Afgerond |
| 8  | 011212        | Inrichting           | Sofia             | 20-7-2019     | €  | 12.500,00    | €  | 12.500,00    | €   | -          | Afgerond |
| 9  | 000013        | Verwerking           | Fatima            | 12-8-2019     | €  | -            | €  | -            | €   | -          | Start    |
| 10 | 000080        | Reorganisatie        | Anouk             | 17-8-2019     | €  | 1.487.256,82 | €  | 1.487.256,82 | €   | -          | Lopend   |
| 11 | 011212        | Inrichting           | Sofia             | 2-8-2019      | €  | 516.018,00   | €  | 516.018,00   | €   | -          | Lopend   |
| 12 | 011212        | Inrichting           | Sofia             | 4-8-2019      | €  | 13.200,36    | €  | 13.200,36    | €   | -          | Lopend   |
| 13 | 000013        | Verwerking           | Fatima            | 27-8-2019     | €  | 115.021,00   | €  | 84.021,00    | €   | 31.000,00  | Lopend   |
| 14 | 000080        | Reorganisatie        | Anouk             | 1-9-2019      | €  | 11.566,00    | €  | -            | €   | 11.566,00  | Start    |
| 15 | 001015        | Scholing             | Anouk             | 17-8-2019     | €  | -            | €  | 42.566,00    | €   | -42.566,00 | Afgerond |
| 16 | 000993        | Scholing             | Sofia             | 19-8-2019     | €  | 85.000,00    | €  | 50.000,00    | €   | 35.000,00  | Afgerond |
| 17 | 011212        | Nieuwbouw            | Lucas             | 11-9-2019     | €  | 2.000,00     | €  | 3.100,00     | €   | -1.100,00  | Afgerond |
| 18 | 011212        | Nieuwbouw            | Lucas             | 16-9-2019     | €  | 92.800,00    | €  | 92.800,00    | €   | -          | Afgerond |
| 19 | 000013        | Verwerking           | Fatima            | 1-10-2019     | €  | 43.600,00    | €  | 43.600,00    | €   | -          | Lopend   |
| 20 | 011212        | Nieuwhouw            | Lucas             | 6-10-2019     | f  | 5 000 00     | £  | 5 000 00     | £   | -          | Lonend   |

Oefeningen (gevorderd): Zorg dat een hele rij groen wordt als in kolom H de waarde Afgerond is, maak de rij oranje als de status Lopend is en blauw als de status op Start staat. Rij 3 moet dus groen worden en rij 4 oranje, je hebt in totaal drie regels voorwaardelijke opmaak nodig.

|    |               |                      |                   | Datum laatste |                |                |              |          |
|----|---------------|----------------------|-------------------|---------------|----------------|----------------|--------------|----------|
| 2  | Projectnummer | Deelproject          | Verantwoordelijke | wijziging     | Begroot        | Werkelijk      | Verschil     | Status   |
| 3  | 011212        | Nieuwbouw            | Lucas             | 13-6-2019     | € 37.400,00    | € 37.400,00    | € -          | Afgerond |
| 4  | 000013        | Inkoop               | Henk              | 18-6-2019     | € 3.647.849,00 | € 3.647.849,00 | € -          | Lopend   |
| 5  | 000080        | Reorganisatie        | Anouk             | 20-6-2019     | € 950.732,21   | € 950.732,21   | € -          | Afgerond |
| 6  | 001015        | Veilig werken        | Julian            | 13-7-2019     | € 1.212.231,00 | € 1.212.231,00 | € -          | Lopend   |
| 7  | 000993        | Personeel aantrekken | Lucas             | 18-7-2019     | € 7.185.327,04 | € 7.185.327,04 | € -          | Afgerond |
| 8  | 011212        | Inrichting           | Sofia             | 20-7-2019     | € 12.500,00    | € 12.500,00    | € -          | Afgerond |
| 9  | 000013        | Verwerking           | Fatima            | 12-8-2019     | € -            | € -            | € -          | Start    |
| 10 | 000080        | Reorganisatie        | Anouk             | 17-8-2019     | € 1.487.256,82 | € 1.487.256,82 | € -          | Lopend   |
| 11 | 011212        | Inrichting           | Sofia             | 2-8-2019      | € 516.018,00   | € 516.018,00   | € -          | Lopend   |
| 12 | 011212        | Inrichting           | Sofia             | 4-8-2019      | € 13.200,36    | € 13.200,36    | € -          | Lopend   |
| 13 | 000013        | Verwerking           | Fatima            | 27-8-2019     | € 115.021,00   | € 84.021,00    | € 31.000,00  | Lopend   |
| 14 | 000080        | Reorganisatie        | Anouk             | 1-9-2019      | € 11.566,00    | € -            | € 11.566,00  | Start    |
| 15 | 001015        | Scholing             | Anouk             | 17-8-2019     | € -            | € 42.566,00    | € -42.566,00 | Afgerond |
| 16 | 000993        | Scholing             | Sofia             | 19-8-2019     | € 85.000,00    | € 50.000,00    | € 35.000,00  | Afgerond |
| 17 | 011212        | Nieuwbouw            | Lucas             | 11-9-2019     | € 2.000,00     | € 3.100,00     | € -1.100,00  | Afgerond |
| 18 | 011212        | Nieuwbouw            | Lucas             | 16-9-2019     | € 92.800,00    | € 92.800,00    | € -          | Afgerond |

Er is geen maximum aan de voorwaarden die gesteld kunnen worden.

Indien je voorwaardelijke opmaak hebt aangebracht en je wilt deze aanpassen, dan kun je in het menu *Start* klikken op *Voorwaardelijke opmaak* en vervolgens *Regels beheren*. Door vervolgens de juiste regel te selecteren en te kiezen voor *Regel bewerken* is het mogelijk om aanpassingen te maken aan de aangegeven voorwaardelijke opmaak.

Oefeningen: Wellicht heb je ook zelf bestanden waar je voorwaardelijke op kan toepassen.